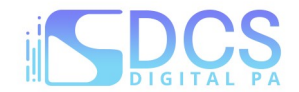

## Guida operativa modulo telematico per la trasmissione di istanze di Patrocinio a spese dello Stato

Per poter presentare una istanza di Patrocinio a Spese dello Stato, occorre effettuare l'accesso su piattaforma Riconosco, raggiungibile al link: https://riconosco.dcssrl.it, con le credenziali in vostro possesso:

| Riconosco | ACCEDI A RICONOS                                                       | ACCEDI A RICONOSCO DI Awocati -                                       |             |  |  |  |
|-----------|------------------------------------------------------------------------|-----------------------------------------------------------------------|-------------|--|--|--|
|           | Usemame                                                                | Password                                                              | LOGIN       |  |  |  |
|           | Non ricordi la password? <u>Cliu</u><br>Non hai le credenziali Riconos | cca gui pe <u>r resettaria</u><br>co ? <u>Clicca gui per registra</u> | <u>arti</u> |  |  |  |

(NB: credenziali recuperabili tramite l'opzione "Clicca qui per resettarla" - ricordando che lo *username* corrisponde sempre al Codice Fiscale in maiuscolo)

Effettuato l'accesso su Riconosco, troverete (in alto) il menù dedicato al P.S.S, il seguente:

| Home Utente Eve | nti Servizi Telematici Variazioni Telematiche Istanze PSS Modulistica Online C | ertificati Online   Seleziona Ordine   🗄 Logout       |   |
|-----------------|--------------------------------------------------------------------------------|-------------------------------------------------------|---|
| RICONC          | SCO SEI CONNESSO AL RICOMOSCO DI Avvocati -                                    |                                                       |   |
|                 | U                                                                              | Obbligo formazione: NO<br>Formazione Abilitata: SI    |   |
|                 | UTENTE ORDINE                                                                  | Prenotazione consentita: SI<br>Modulistica online: SI |   |
| 0               | All'utente e' stato assegnato l'esonero permenente in data 23/01/2019          | Motivazione: Anzianità di iscrizione                  | 0 |

suddiviso in due sotto-menù:

| Home Utente Eventi Servizi Telematici Variazioni Telematiche | Istanze PSS Modulistica Online Certificati Online Seleziona Ordine 🗄 Logout |
|--------------------------------------------------------------|-----------------------------------------------------------------------------|
| UTENTE ORDINE                                                | Inserisci nuova Istanza<br>Archivio Istanze PSS                             |
| All'utente e' stato assegnato l'esor                         | ero permenente in data 23/01/2019 Motivazione: Anzianità di iscrizione      |

- Inserisci nuova istanza: utile alla redazione e trasmissione di una nuova istanza

- Archivio istanze P.S.S.: utile alla consultazione delle istanze già compilate e/o trasmesse alla Segreteria dell'Ordine

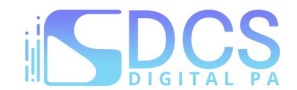

#### Inserimento nuova istanza

Consente, appunto, di compilare l'istanza di ammissione, di allegare la documentazione richiesta e di salvare l'istanza in Archivio per l'invio alla Segreteria dell'Ordine.

### Compilazione istanza

La compilazione è guidata in ogni sua parte, ivi compresi i dati obbligatori che, se non inseriti, non consentono il salvataggio della pratica.

#### Ecco una schermata riassuntiva:

|                                                                      | Componenti nucleo familiare :   | Controparte/i                |
|----------------------------------------------------------------------|---------------------------------|------------------------------|
| + Aggiungi Richiedente                                               | + Aggiungi Componente           | + Aggiungi controparte       |
| Nessun richiedente aggiunto                                          | Nessun componente aggiunto      | Nessuna controparte aggiunta |
| Dati causa 💿 Causa da iniziare 🔵 Causa pendente                      |                                 |                              |
| Oggetto della controversia: *                                        |                                 |                              |
| Autorità competente: *                                               | GIUDICE DI PACE DI<br>TRIBUNALE |                              |
|                                                                      |                                 |                              |
| Foro di *                                                            |                                 |                              |
| Foro di *<br>Enunciazioni in fatto ed in diritto                     | ©                               |                              |
| Foro di *<br>Enunciazioni in fatto ed in diritto<br>Prove a sostegno |                                 |                              |

La "Tipologia di istanza", il "Richiedente" e la "Controparte" sono sempre obbligatori, così come i "Dati Causa", rimane facoltativa la compilazione dei "Componenti Nucleo".

NB: i dati da compilare sono concordati con l'Ordine e potrebbero variare rispetto all'obbligatorietà/non obbligatorietà.

Compilati i dati richiesti, come mostrato nell'esempio di cui sotto:

| + Anniunai Componente                                             |                                            |
|-------------------------------------------------------------------|--------------------------------------------|
| r Agglungt componente                                             | + Aggiungi controparte                     |
| 1) MOGLIE<br>MOGLIE RICHIEDENTE PRINCIPALE<br>(Reddito € 2000,00) | 1) CONTROPARTE COGNOME CONTROPARTE<br>NOME |
|                                                                   |                                            |
| GIUDICE DI PACE DI                                                |                                            |
| 0                                                                 |                                            |
|                                                                   |                                            |
|                                                                   |                                            |
|                                                                   | ALTRO                                      |

sarà possibile cliccare su "Procedi" (in alto o in basso a dx) per passare alla fase successiva.

Guida operativa Patrocinio a spese dello Stato 06/2025

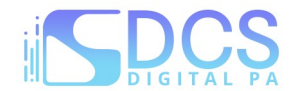

### Riepilogo dati inseriti e salvataggio dell'istanza

Dopo aver cliccato su "Procedi" il sistema mostra un riepilogo sintetico dei dati inseriti e riporterà in automatico i dati dell'Avvocato autenticato su piattaforma Riconosco, presenti in anagrafica al momento della compilazione.

NB: nella schermata di riepilogo dati, potrebbe inoltre essere necessario inserire ulteriori dati secondo le indicazioni ricevute dall'Ordine, come nell'esempio mostrato di seguito:

| Dati difensore :                                                                                                    | Richiedenti e Comp. Nucleo Familia                        | re :                                                     |              |  |
|----------------------------------------------------------------------------------------------------|-----------------------------------------------------------|----------------------------------------------------------|--------------|--|
| Tipo di nomina : DI FIDUCIA                                                                                                    | Richiedente o grado di parentela                          | Nucleo famigliare                                        | Reddito euro |  |
| Egr. Sig. Avv.                                                                                                    | RICHIEDENTE                                               | RICHIEDENTE PRINCIPALE                                   | € 1000,00    |  |
| Stato di nascita : ITALIA<br>Juogo nascita                                                                                                    | MOGLIE                                                    | MOGLIE RICHIEDENTE<br>PRINCIPALE                         | € 2000,00    |  |
| Codice fiscale :<br>Partita IVA :                                                                                                    | Controparte / i                                           |                                                          |              |  |
| Jfficio - Paese : ITALIA<br>Jfficio - Città :                                                                                                    | CONTROPARTE COGNOME CO                                    | NTROPARTE NOME                                           |              |  |
| Ufficio - Fax :<br>Email:                                                                                                    | L L                                                       |                                                          |              |  |
| PEC :                                                                                                    | 1                                                         |                                                          |              |  |
| Data                                                                                                    | dati aggiuntivi da<br>verranno riprodo<br>ammissione gene | compilare che<br>ti sull'istanza di<br>rata dal sistema  |              |  |
| PEC :<br>Luogo * CITTA'<br>Data 27/07/2023<br>Dati causa Causa da iniziare Causa pendent                                                                                                    | dati aggiuntivi da<br>verranno riprodo<br>ammissione gene | compilare che<br>tti sull'istanza di<br>rata dal sistema |              |  |
| Dati causa Causa da iniziare Causa pendent                                                                                                    | dati aggiuntivi da<br>verranno riprodo<br>ammissione gene | compilare che<br>ti sull'istanza di<br>rata dal sistema  |              |  |
| Data CITTA'<br>27/07/2023<br>Data Causa Causa da iniziare Causa pendent<br>Dggetto della controversia: * :<br>Autorità competente: * :                                                                                         | dati aggiuntivi da<br>verranno riprodo<br>ammissione gene | compilare che<br>ti sull'istanza di<br>rata dal sistema  |              |  |
| CITTA' CITTA' 27/07/2023 Dati causa Causa da iniziare Causa pendent Oggetto della controversia: * : Autorità competente: * : Foro di * : Enunciazioni in fatto ed in diritto * :                                               | e dati aggiuntivi da verranno riprodor ammissione gene    | compilare che<br>tti sull'istanza di<br>rata dal sistema |              |  |
| Dati causa CITTA'<br>27/07/2023<br>Dati causa Causa da iniziare Causa pendent<br>Oggetto della controversia: * :<br>Autorità competente: * :<br>Foro di * :<br>Enunciazioni in fatto ed in diritto * :<br>Prove a sostegno * : | ALTRO<br>TRIBUNALE DI                                     | compilare che<br>tti sull'istanza di<br>rata dal sistema |              |  |

tramite il pulsante "Salva nell'Archivio Istanze" la pratica verrà salvata e sarà reperibile al menù dedicato.

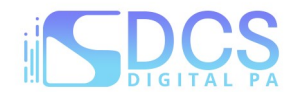

### Archivio Istanze P.s.S.

In questa sezione sarà possibile:

- visualizzare le istanze salvate/trasemsse/deliberate

|           |               | Arch          | ivio Istanze PSS |                        |                         |
|-----------|---------------|---------------|------------------|------------------------|-------------------------|
| Anno / N. | Tipo istanza  | Oggetto/Causa | Stato Istanza    | Richiedenti principali |                         |
| 2023 / 3  | G.P. Generico | DIVISIONE     | Presentato       |                        | Q                       |
| 2023 / 2  | G.P. Generico | DIVORZIO      | Presentato       |                        | Q                       |
| 2023 / 1  | G.P. Generico | ALTRO         | Aperto           |                        | Q                       |
| -         | G.P. Generico | ALTRO         | In Lavorazione   |                        | Q                       |
|           |               |               | Pagina 1 di 1    |                        | $\hat{\mathbf{\Omega}}$ |

# <u>- generare l'istanza di ammissione, da allegare insieme alla documentazione richiesta (vedi punto</u> <u>successivo):</u>

|           |               |               | <b>B B 5 v</b>          |                        | 1 |
|-----------|---------------|---------------|-------------------------|------------------------|---|
|           |               | Pac           | zina 1 di 1             |                        |   |
|           | G.P. Generico | ALTRO         | Pronta per trasmissione |                        | 0 |
| 2023 / 1  | G.P. Generico | ALTRO         | Aperto                  |                        | Q |
| 2023 / 2  | G.P. Generico | DIVORZIO      | Presentato              |                        | Q |
| 2023/3    | G.P. Generico | DIVISIONE     | Presentato              |                        | Q |
| Anno / N. | Tipo Istanza  | Oggetto/Causa | Stato Istanza           | Richledenti principali |   |

- allegare la documentazione richiesta tramite l'apposito pulsante "Documenti":

|           |                            | Archivio                                       | Istanze PSS               |                        |   |
|-----------|----------------------------|------------------------------------------------|---------------------------|------------------------|---|
| Anno / N. | Tipo istanza               | Oggetto/Causa                                  | Stato Istanza             | Richiedenti principali |   |
| 2023 / 3  | G.P. Generico              | DIVISIONE                                      | Presentato                |                        | Q |
| 2023 / 2  | G.P. Generico              | DIVORZIO                                       | Presentato                |                        | Q |
| 2023/1    | G.P. Generico              | ALTRO                                          | Aperto                    |                        | Q |
| -         | G.P. Generico              | ALTRO                                          | In Lavorazione            |                        | Q |
|           |                            | Pagir                                          | na 1 di 1<br>             |                        | Û |
| 🖍 Modif   | ica 🔒 Gen                  | era Istanza                                    |                           | S Revoca l'istanza     |   |
| Per poter | trasmettere l'istanza occo | rre caricare tutta la documentazione contrasse | anata come 'obbligatoria' |                        |   |

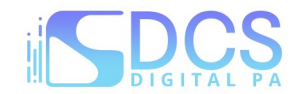

### - caricati, almeno, i documenti contrassegnati come obbligatori, sarà possibile trasmetterla:

| E' consentito allegare e                                                                                             | esclusivamente file nel for               | mato `.pdf'; se richiesta la f                                                                                                    | LISTA ALLEGATI<br>irma digitale, firmare ir | n modalità PADES ( |      | Peso r        | nassimo co           | nsentito per | singolo allegato 10MB |
|----------------------------------------------------------------------------------------------------|-------------------------------------------|----------------------------------------------------------------------------------------------------|---------------------------------------------|--------------------|------|---------------|----------------------|--------------|-----------------------|
| Nome allegato                                                                                                    | Tipo allegato                             | Note allegato                                                                                                    | Nome file                                   | Data<br>documento  | Obb. | Firma<br>dig. | Allegaz.<br>multipla | Stato        | Carica                |
| Istanza di ammissione                                                                                                | Istanza ammissione                        |                                                                                                    |                                             | Non inserita       | SI   | NO            | NO                   | •            | + Allega file         |
| Documento identità<br>richiedente                                                                                    | Doc. Identità<br>Richiedente              | Per i cittadini<br>extracomunitari<br>censimento Questura                                                                                                    |                                             | Non inserita       | SI   | NO            | NO                   | ٠            | + Allega file         |
| Codice Fiscale<br>richiedente                                                                                        | Cod. Fisc. Richiedente                    |                                                                                                    |                                             | Non inserite       | SI   | NO            | NO                   | •            | + Allega file         |
| Certificato dello stato di<br>famiglia o dichiarazione<br>sostitutiva ai sensi del<br>D.P.R. 445 n. 2000             | Certificato Stato di<br>Famiglia          |                                                                                                    |                                             | Non inserita       | SI   | NO            | NO                   | •            | + Allega file         |
| CUD o del Mod. 730 o<br>certificato di pensione o<br>dichiarazione sostitutiva<br>ai sensi del D.P.R. 445 n.<br>2000 | Autocertificazione<br>Reddito Richiedente |                                                                                                    |                                             | Non inserita       | SI   | NO            | NO                   | ٠            | + Allega file         |
| Documenti utili alla<br>valutazione di non<br>manifesta infondatezza<br>della richiesta                              | Altra documentazione                      |                                                                                                    |                                             | Non inserita       | NO   | NO            | NO                   | •            | + Allega file         |
| Certificazione redditi<br>(esteri) dell'autorità<br>consolare competente                                             | Altra documentazione                      | Per i redditi prodotti<br>all'estero, il cittadino di<br>Stati non appartenenti<br>all'Unione europea<br>correda l'istanza con una<br>certificazione<br>dell'autorità consolare<br>competente, che attesta<br>la veridicità di quanto in<br>essa indicato |                                             | Non inserita       | NO   | NO            | NO                   | •            | + Allega file         |

NB: i documenti indicati sono concordati con l'Ordine e sono da considerarsi puramente esemplificativi.

tramite l'apposito pulsante "Invia alla Segreteria":

|           |               | Arcl          | hivio Istanze PSS       |                        |   |
|-----------|---------------|---------------|-------------------------|------------------------|---|
| Anno / N. | Tipo istanza  | Oggetto/Causa | Stato Istanza           | Richiedenti principali |   |
| 2023 / 3  | G.P. Generico | DIVISIONE     | Presentato              |                        | Q |
| 2023 / 2  | G.P. Generico | DIVORZIO      | Presentato              |                        | Q |
| 2023 / 1  | G.P. Generico | ALTRO         |                         |                        | Q |
|           | G.P. Generico | ALTRO         | Pronta per trasmissione |                        | Q |
|           |               | 14 (4         | Pagina 1 di             |                        | 仑 |
| C Modif   | ica 🔒 Gene    | era Istanza   | Segreteria DOCUMENTI    | S Revoca l'istanza     |   |

NB: la trasmissione dell'istanza, prevede l'inoltro automatico di una PEC che ne conferma la trasmissione

- revocare l'istanza, solo se non ancora trasmessa:

|           |               | Arch          | ivio Istanze PSS        |                        |   |
|-----------|---------------|---------------|-------------------------|------------------------|---|
| Anno / N. | Tipo istanza  | Oggetto/Causa | Stato Istanza           | Richiedenti principali |   |
| 2023 / 3  | G.P. Generico | DIVISIONE     | Presentato              |                        | Q |
| 2023 / 2  | G.P. Generico | DIVORZIO      | Presentato              |                        | Q |
| 2023 / 1  | G.P. Generico | ALTRO         | Aperto                  |                        | Q |
| -         | G.P. Generico | ALTRO         | Pronta per trasmissione |                        | Q |
|           |               | 14 (4         | Pagina 1 di 1           | Ŷ                      | 企 |
| Modif     | ica 🔒 Gen     | era Istanza   | 1 DOCUMENTI             | S Revoca l'istanza     |   |

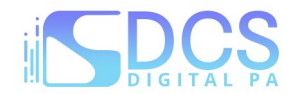

- modificare le istanze limitatamente a quelle "non trasmesse" ovvero quelle negli stati: in lavorazione, pronta per trasmissione, richiesta integrazione\*.

|           |               | Archi                         | vio Istanze PSS         |                        |
|-----------|---------------|-------------------------------|-------------------------|------------------------|
| Anno / N. | Tipo istanza  | Oggetto/Causa                 | Stato Istanza           | Richiedenti principali |
| 2023/3    | G.P. Generico | DIVISIONE                     | Presentato              | Q                      |
| 2023 / 2  | G.P. Generico | DIVORZIO                      | Presentato              | Q                      |
| 2023 / 1  | G.P. Generico | ALTRO                         | Aperto                  | Q                      |
|           | G.P. Generico | ALTRO                         | Pronta per trasmissione | Q                      |
| Ł         | ۶<br>ر        | F<br>Id Kd                    | Pagina 1 di 1           | Û                      |
| 🗹 Modif   | ica 🔒 Gen     | era Istanza 🛛 🛛 Invia alla Se | egreteria DOCUMENTI     | S Revoca l'istanza     |

\*eventualmente richiesta dall'Ordine in seguito ad un'istanza presentata; la richiesta perverrà a mezzo PEC ma per integrare l'istanza <u>non</u> si dovrà rispondere alla PEC ma sarà possibile procedere con l'integrazione direttamente da piattaforma Riconosco.

I provvedimenti deliberati dall'Ordine relativamente all'istanza presentata, saranno anch'essi reperibili nell'Archivio istanze, all'interno della sezione "Documenti" per ogni singola pratica presentata; verrete in ogni caso avvisati a mezzo PEC dalla Segreteria, circa la disponibilità del provvedimento di ammissione.